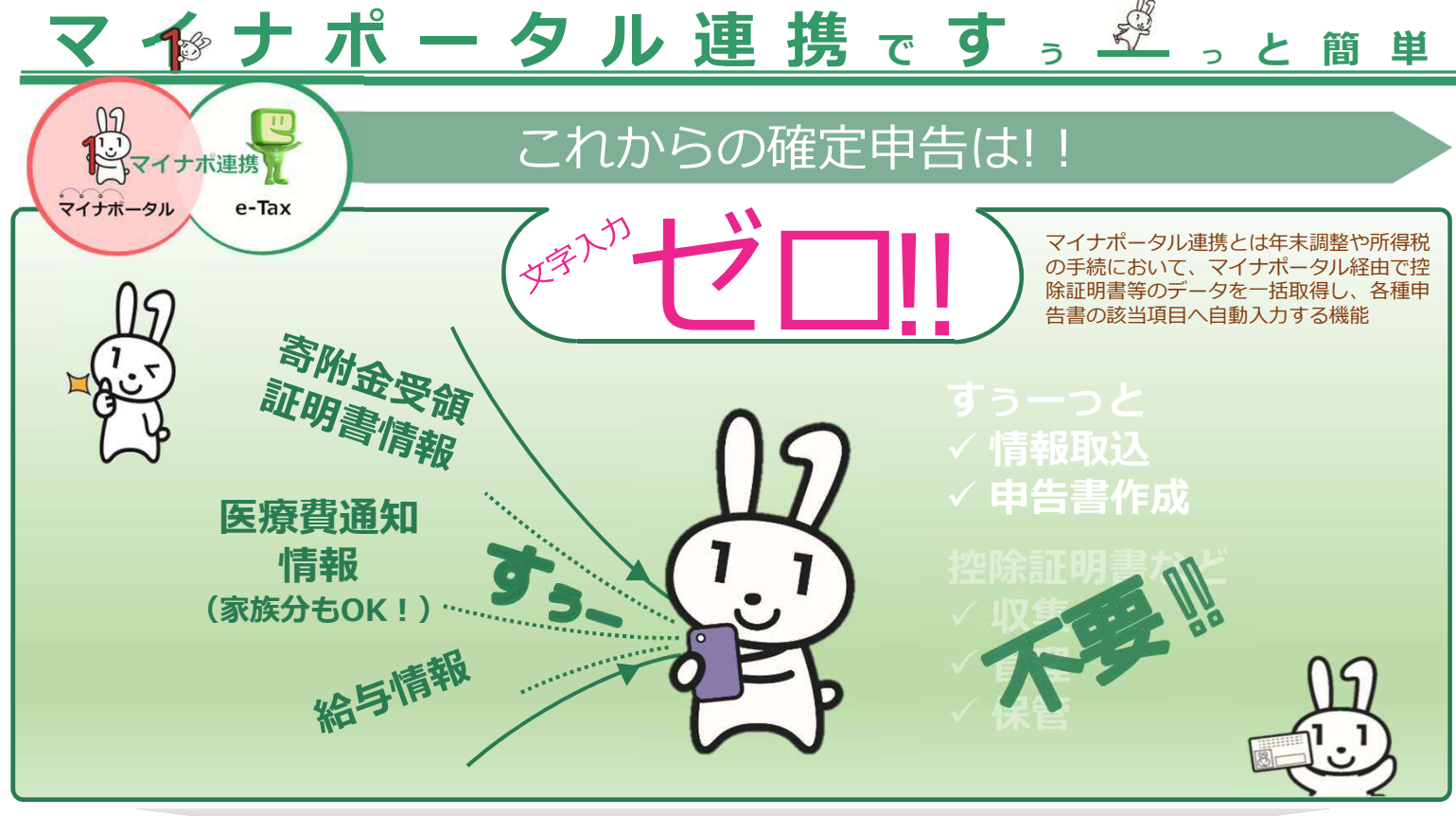

## マイナポータル連携を利用するための準備はこちら

~ マイナポータル連携を利用するまでに行う事前準備(医療費通知情報)~

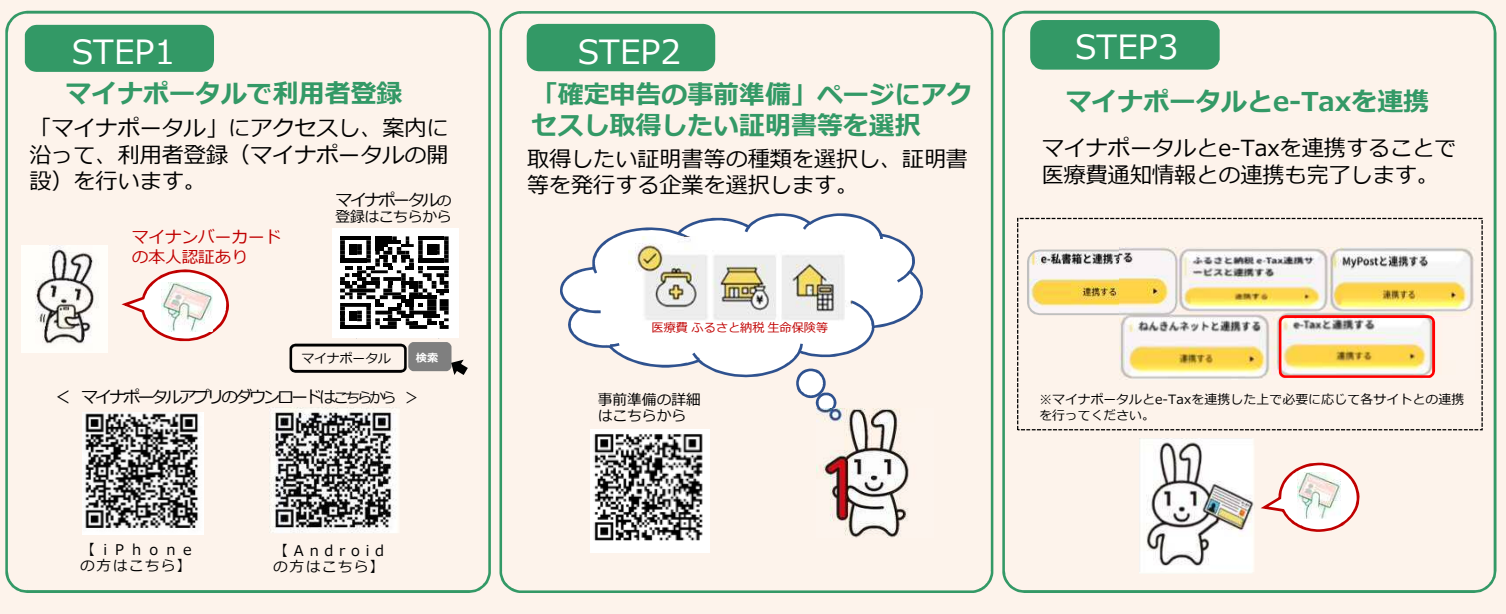

## ご家族分の医療費もマイナポータルにおける代理人の設定をすると通知情報が受け取れます!

代理人の設定には、申告される方とそのご家族の方のマイナンバーカードを使って、マイナポータルで利用者登録を行う必要があります。 ※ ご家族の医療費通知情報以外の証明書の情報を取得したい場合は、申告される方と同様に、ご家族の方も事前の準備が必要になります。

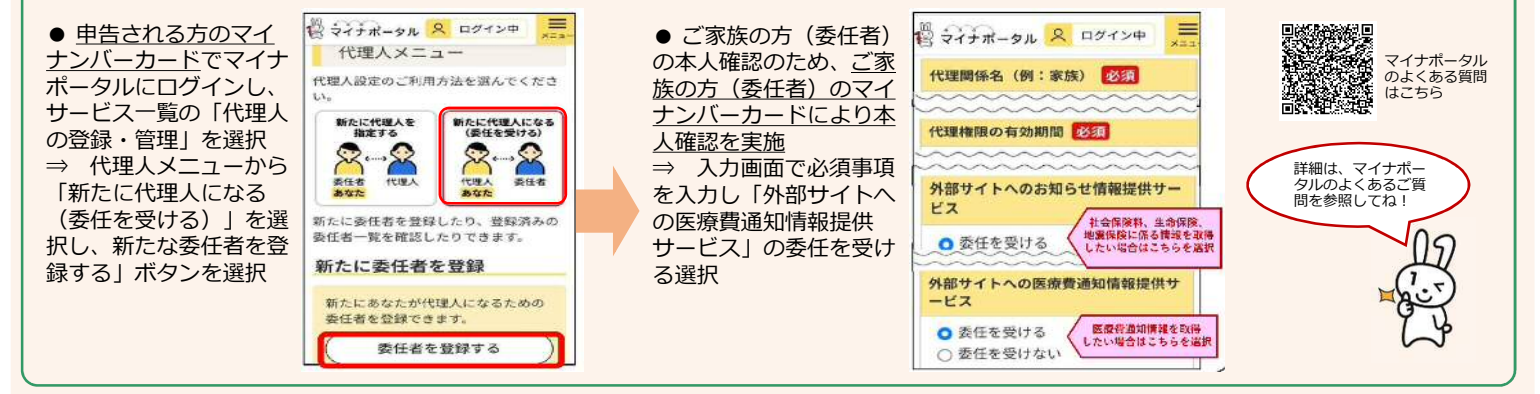

競